# INNOSOLUTION 반응형사이트 개편에 따른 모바일 수강 안내

대표전화: 02-333-1447 대표메일: admin@innoedu.kr

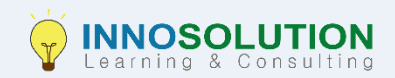

#### 1. 접속 - <u>www.innoedu.kr</u>

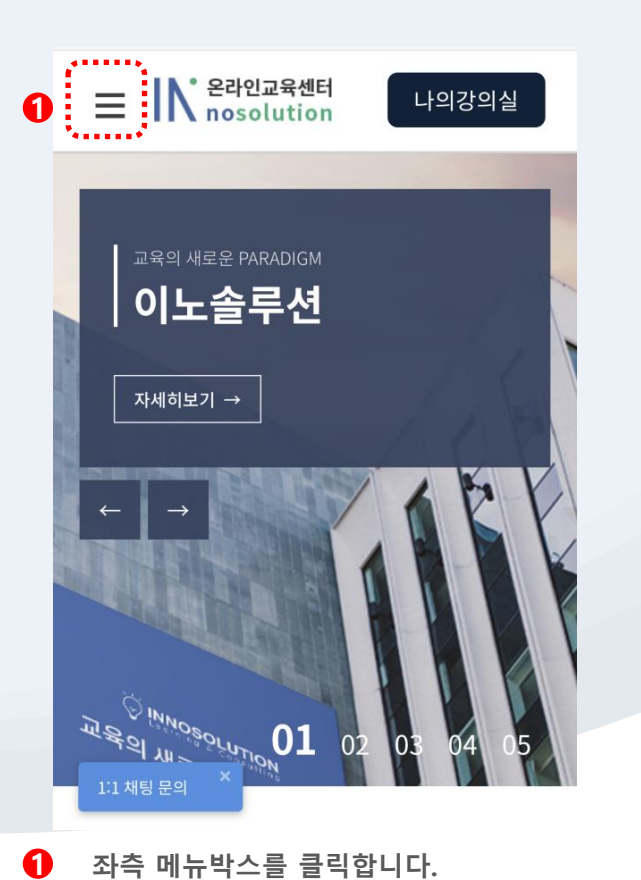

× 로그인 상태<u>가 아닙니다</u>. <u>회원이 아니신 2?</u> 로그인 하기 법정의무교육 국민내일배움카드 산업안전보건교육 고용보험환급 과정안내 학습지원실

2 로그인 하기 버튼을 클릭합니다.

02.333.1447

#### 2. 로그인

|   | E N 온라인교육센터<br>nosolution 나의강의실 |
|---|---------------------------------|
|   | 로그인                             |
| 1 | 아이디를 입력해 주세요.                   |
| 2 | 비밀번호를 입력해 주세요.                  |
| 8 | 로그인하기                           |
|   | 회원가입 하기                         |
|   | 아이디/비밀번호 찾기                     |
|   | 1:1 채팅 문의 ×                     |

- **1** 아이디 : 수강생 아이디를 입력합니다.
- 2 비밀번호 : 수강생 비밀번호를 입력합니다.
- **3** 로그인 : 아이디와 비밀번호 입력 후, 로그인하기 를 클릭합니다.

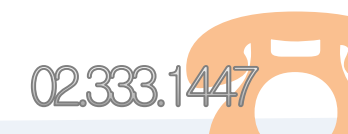

#### 2. 로그인 -최초 로그인 시

#### 개인정보취급방침 동의

이노솔루션 온라인 교육센터는 귀하의 정보를 소 중하게 생각합니다.

귀하의 정보는 개인의 소중한 자산인 동시에 이 노솔루션 온라인 교육센터의의 중요한 자료가 됩 니다.

그러므로 저희 이노솔루션 온라인 교육센터는 운 영상의 모든 과정에서 귀하의 개인정보를 보호하 는데 최선의 노력을 다할 것을 약속드립니다. 이에 이노솔루션 온라인 교육센터는 다음과 같은 개인정보보호정책을 고지합니다.

이는 현행 『정보통신망이용촉진및정보보호에 관한법률』과 정부가 제정한 『개인정보호보지 침』에 기준을 두고 있습니다.

다음의 사항은 귀하가 이노솔루션 온라인 교육센

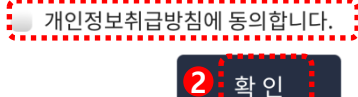

1 개인정보취급방침 동의여부에 체크합니다.

2 확인 버튼을 클릭합니다.

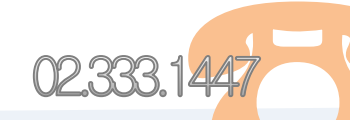

#### 2. 로그인 -최초 로그인 시

| ➡ N 온라인교육센터<br>nosolution 나의강의실 최초로그인시 비밀번호 변경 |
|------------------------------------------------|
| 소중한 개인정보보호를 위해 비밀번호를 변경해주<br>시기 바랍니다.          |
| ◆ 변경할 비밀번호 입력                                  |
| 변경할 비밀번호 확인                                    |
| •<br>•<br>•<br>•                               |
| <u>Эмарон</u> 01 02 03 04 05<br>111 ЖЕ Е Э     |

최초 로그인 시, 사용하실 비밀번호로 변경을 해야 합니다.
 위 아래 칸에 동일한 비밀번호를 입력해주세요.
 (영문+숫자 조합 6자리 이상)

2 확인 버튼을 클릭합니다.

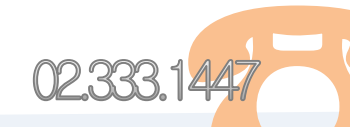

### 3. 강의실 접속

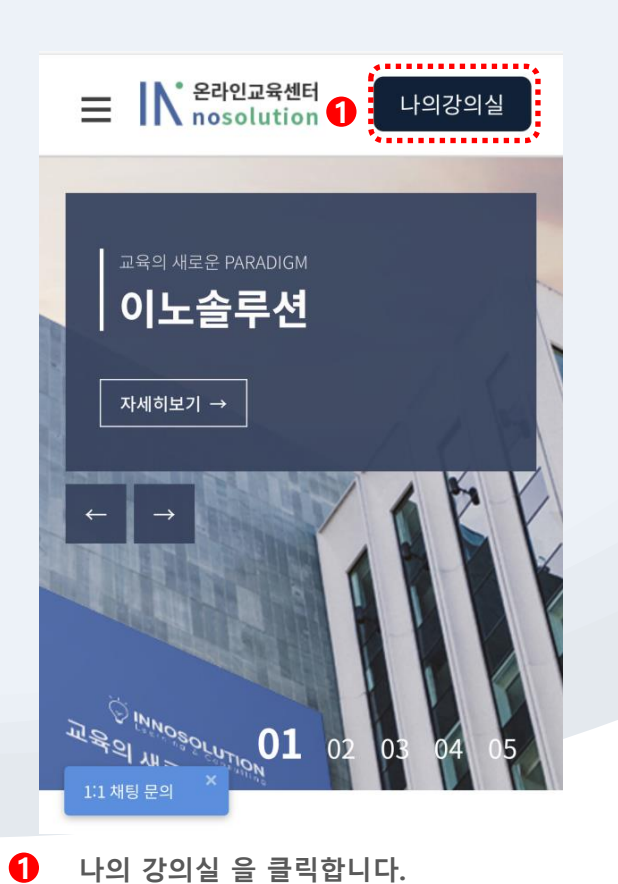

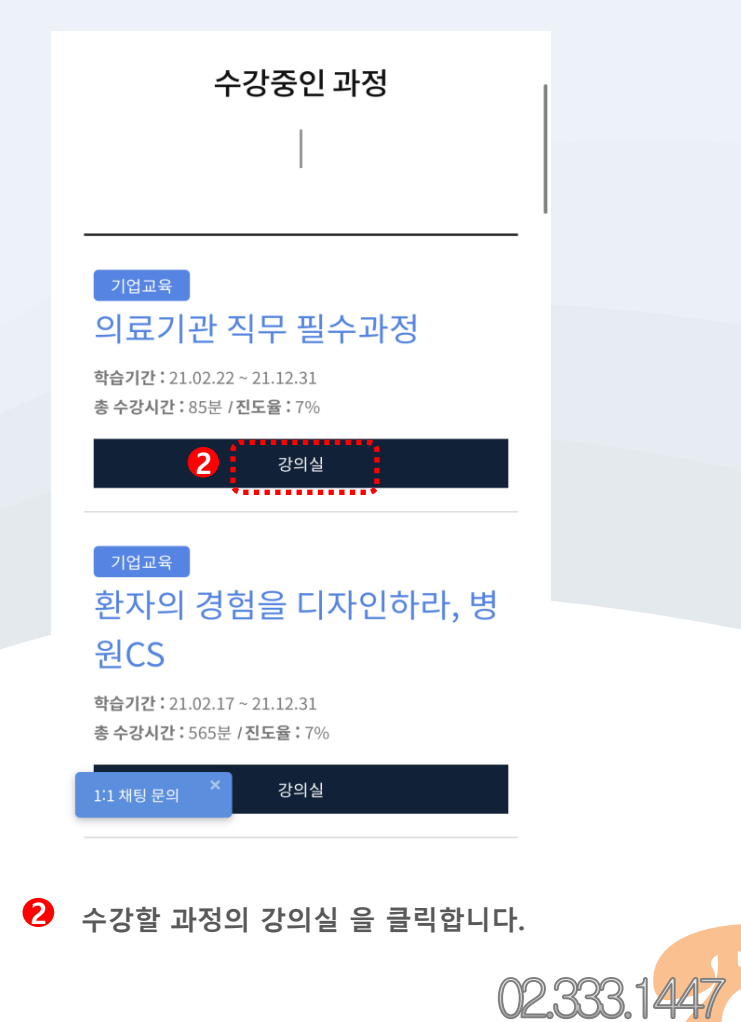

#### 3. 강의실 접속

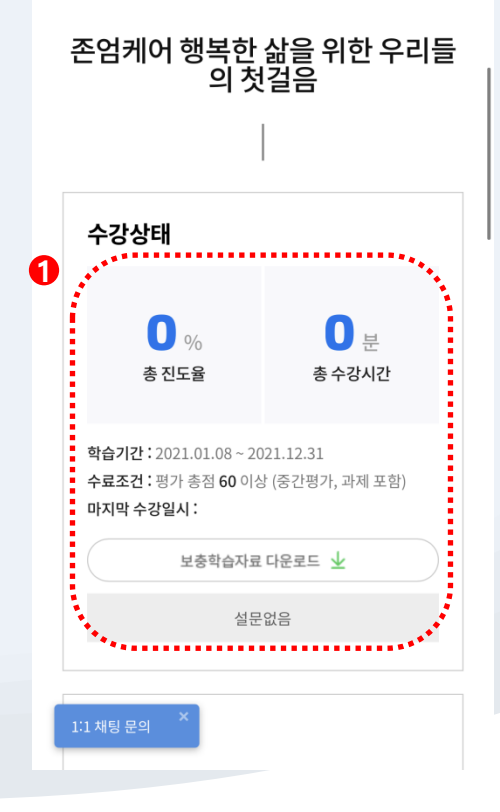

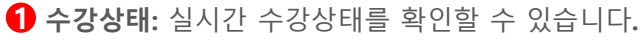

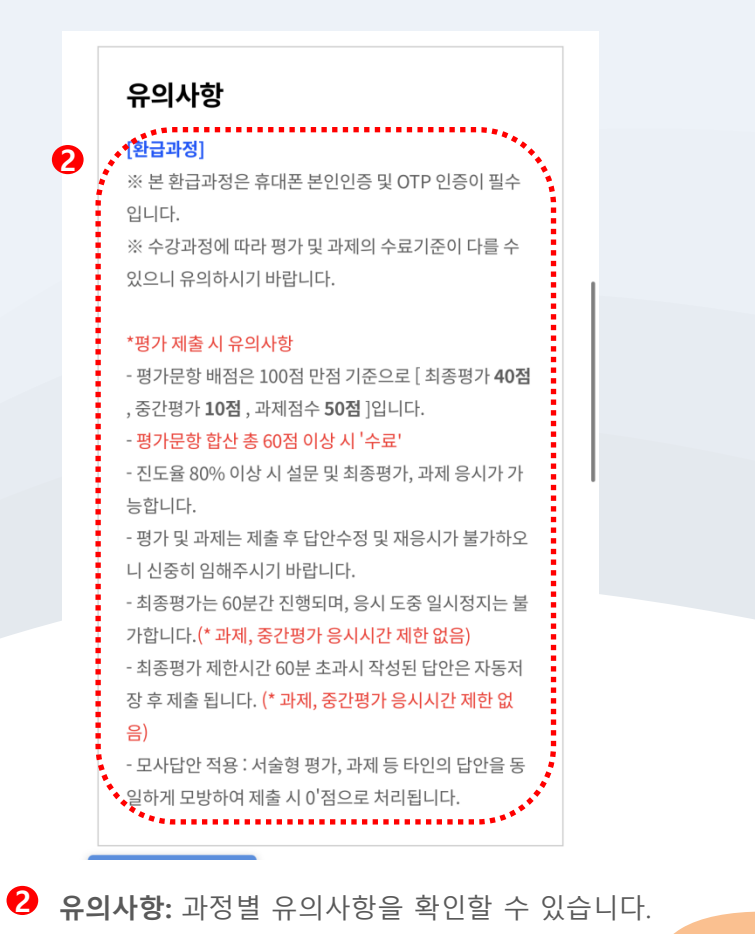

02.333.1447

#### 4. 수강하기

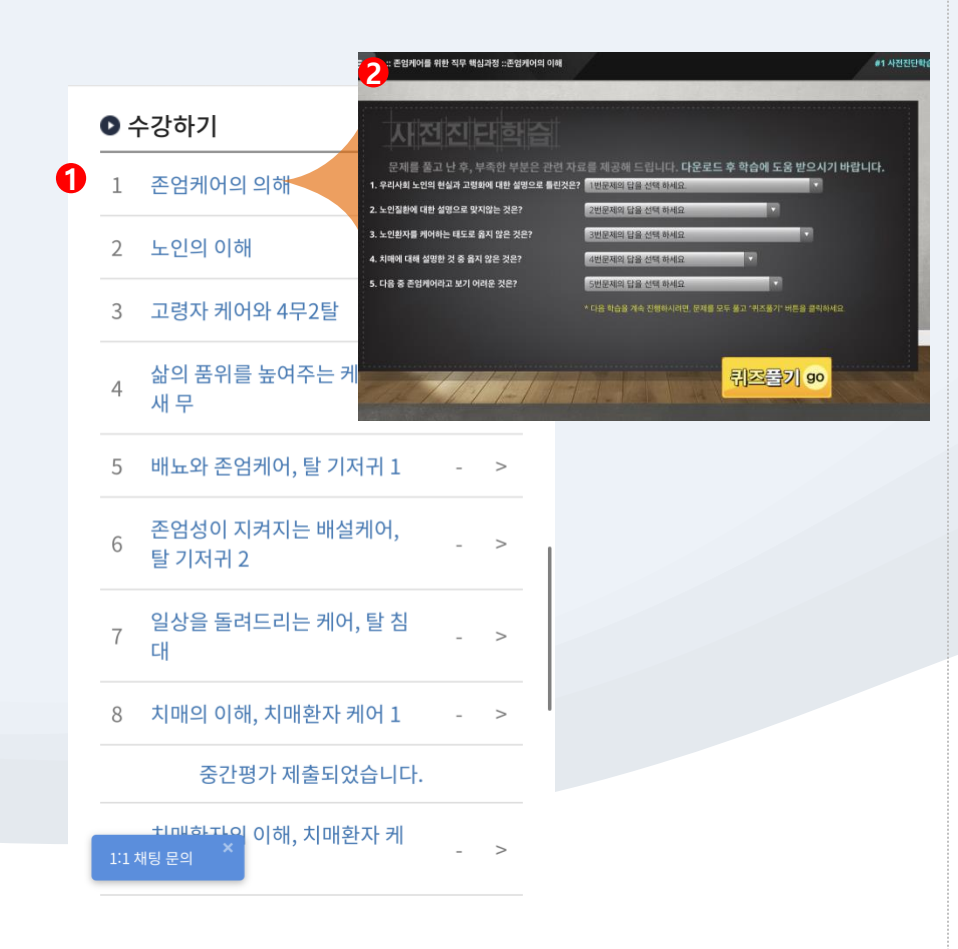

**① 과목리스트** : 선택한 과정의 차시 목록을 확인할 수 있습니다.

수강창 : 차시명 클릭 시 강의를 수강할 수 있습니다.

#### ※ 영상이 나오지 않을 경우 팝업차단 설정이 되어있는지 확인해주시기 바랍니다.

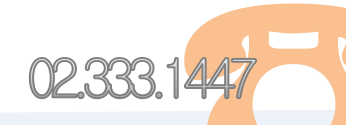

#### 5. 본인인증하기

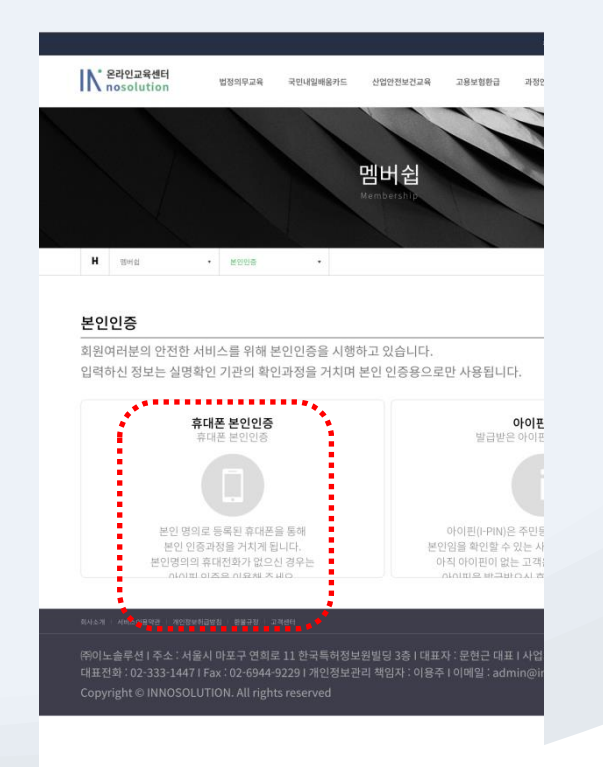

휴대폰 본인인증을 클릭합니다.

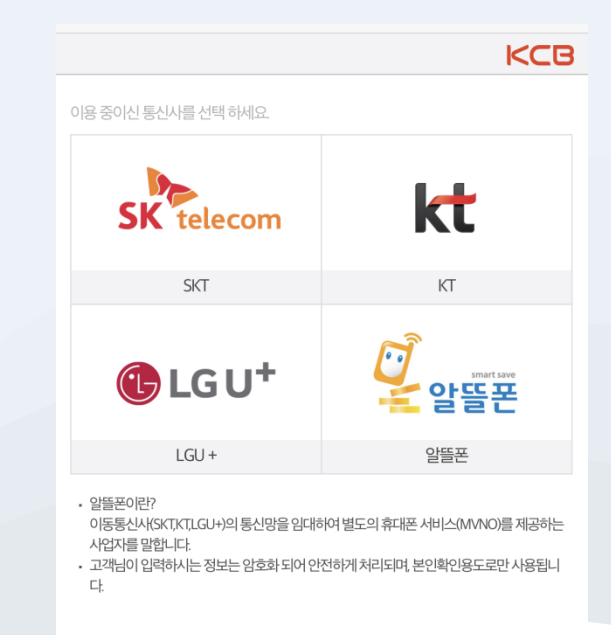

개인정보처리방침 SSL128bit통신암호화처리중

코리아크레딧뷰로(주)

02.333.1447

#### 2 사용하는 통신사를 선택합니다.

#### 5. 본인인증하기

| telecom                                                                                              | 대폰본인확인                              | <b>KCB</b><br>(문자) |
|----------------------------------------------------------------------------------------------------|-------------------------------------|--------------------|
| 홍길동                                                                                                  | 내국인                                 | 외국인                |
| 생년월일(8자리-19850101)                                                                                   | 남                                   | 여                  |
| 휴대폰번호 ( '-'제외하고 숫자만입력 )                                                                              |                                     |                    |
| 908736 @                                                                                             |                                     |                    |
| <ul> <li>기인정보 수집/이용/취급 위탁 동의</li> <li>본인확인서비스 이용약관</li> <li>고유식별정보처리 동의</li> <li>통신사 이용약관</li> </ul> | <u>전문보기</u><br>전문보기<br>전문보기<br>전문보기 | 1                  |
| 확인                                                                                                   |                                     |                    |
| 취소                                                                                                   |                                     |                    |
| SKT 개인정보처리방침                                                                                         | ]                                   |                    |
|                                                                                                    |                                     |                    |

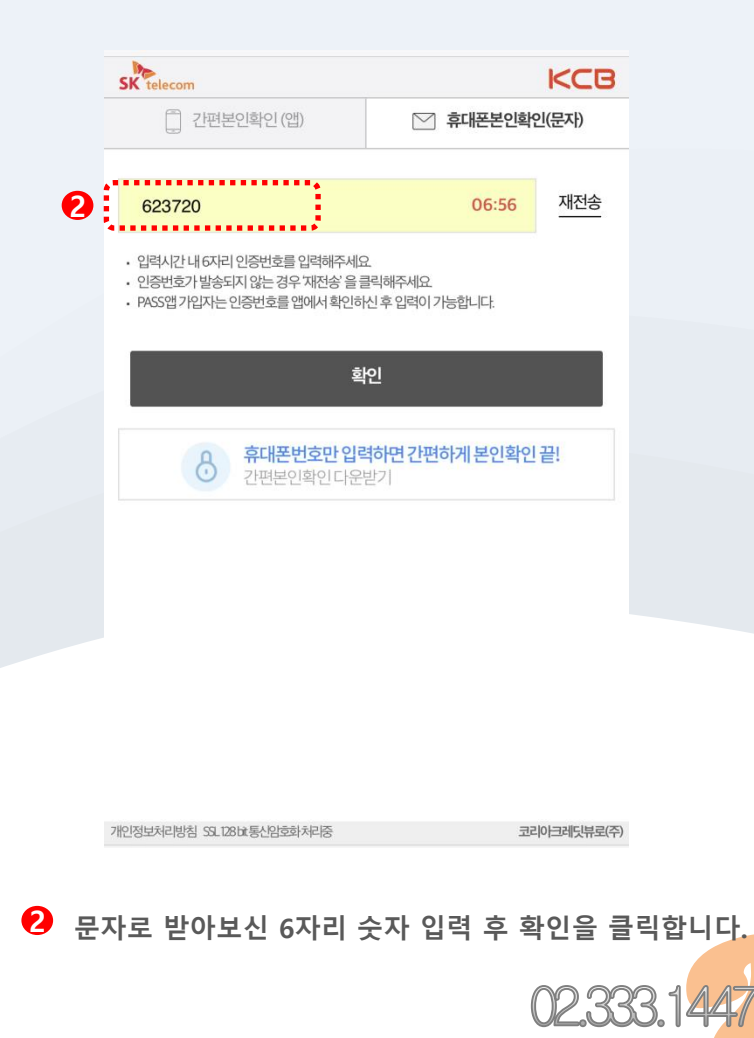

1 휴대폰 본인확인(문자) 클릭 후 정보를 입력합니다.

#### 5. 본인인증하기

| SK telecom                 | KCB                                 |
|----------------------------|-------------------------------------|
| 📋 간편본인확인 (앱)               | 🖄 휴대폰본인확인(문자)                       |
| 휴대폰본업                      | 인확인 <b>완료</b>                       |
| 요청 사이트 : c<br>본인확인 시간 : 2  | lev.innoedu.kr<br>1021-04-27 15:44  |
| *<br>₹248<br>3<br>(5)<br>2 | 대전<br>2월 2월 20<br>8 0<br>1 7<br>9 6 |
| 휴대폰번호만으로<br>지금 등           | 간편한 본인확인 끝<br><b>록하세요!</b>          |
| 인증결과를 확인하신 후,              | 꼭 [완료]버튼을 누르세요.                     |
| <b>1</b>                   | 」<br>上                              |
| 간편본인확업                     | 인앱 다운받기                             |
| 개인정보처리방침 59.128は통신암호화처리중   | 코리아크레딧뷰로(주)                         |

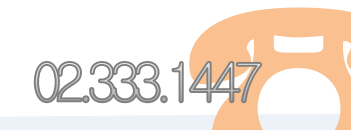

1 '휴대폰본인확인 완료' 확인 후 완료를 클릭합니다.

#### 6. OTP 인증하기

| 아래 [OTP 호출] 버튼을 클릭하시면 OTP 등록절차 및 OTP 비밀번호가 화면에 표출됩니다.<br>OTP 호출<br>씨 문제 북극우드 OTP 가운 이가로 사용해 있습니까?                                                                                                    |
|----------------------------------------------------------------------------------------------------|
| 여자 소통       비용자 유민은 이가 가 있 마무 사용자 비결이 가?       이는 가 전용 단말가 운동 특히여 주십시오       이는 가 전용 단말가 운동 특히여 주십시오       이는 가 전용 단말가 운동 특히여 주십시오       신청 이가 동복       감식 것 이가 동복       가 사용자 특히 이 다음 만큼       가 사용자 비용과 이 다음 만큼       가 사용자 비용과 이 다음 만큼       가 사용자 비용과 이 다음 만큼       가 사용자 비용과 이 다음 만큼       가 사용자 비용과 이 다음 만큼       가 사용자 비용 이 다음 만큼       가 사용자 비용 이 다음 만큼       가 사용자 비용 이 다음 만큼       가 사용자 비용 이 다음 만큼       가 사용자 비용 이 다음 만큼 |
| 내 외치법                                                                                                    |
| OTP 인증번호 입력확인                                                                                                    |
|                                                                                                    |
|                                                                                                    |
|                                                                                                    |
|                                                                                                    |

1 클라우드 OTP 등록을 클릭합니다.

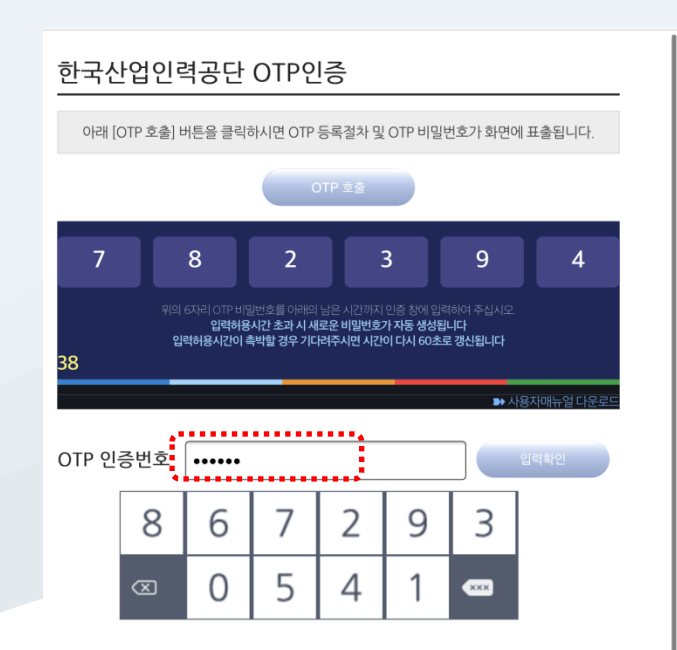

표출된 인증번호 6자리 입력 후 입력확인을 클릭합니다.

02.333.1447

### 7. 기타 안내

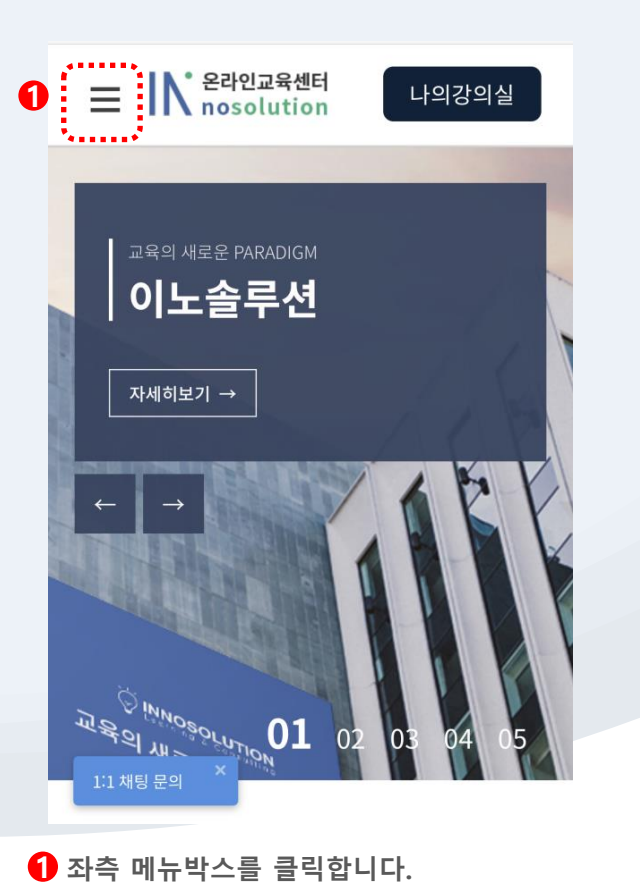

× 님 반갑습니다. 로그아웃 정보수정 법정의무교육 국민내일배움카드 산업안전보건교육 학습지원실 고용보험환급 2 공지사항 과정안내 묻고답하기 자주찾는 질문 학습지원실 보충학습 자료실 학습지원 프로그램 나의강의실 원격지원

02.333.1447

2 학습지원실 내 학습지원 관련 사항을 확인합니다.

#### 7. 기타 안내

|    | 중간평가는 PC에서만 응시 가능합니 | 다. | _ |
|----|---------------------|----|---|
| •  |                     |    |   |
| 5  |                     | -  |   |
| 10 |                     | -  | > |
| 11 |                     | -  | > |
| 12 |                     | -  | > |
| 13 |                     | -  | > |
| 14 |                     | -  | > |
| 15 |                     | -  | > |
| 16 |                     |    | > |

● 시험은 반드시 PC에서 만 응시가 가능합니다.

<section-header>

 2021년 산업안전보건교육 2분기 (보건업 및 사회복지업)

 수강상태

 33 %

 총 진도율

 환유가란: 2021.02.22 ~ 2021.12.31

 관로 전· 평가 총점 60 이상

 마지막 수강월시: 2021.03.24 13:45

02.333.1447

2 설문은 모바일 접속 시에도 가능합니다.

### 7. 기타 안내

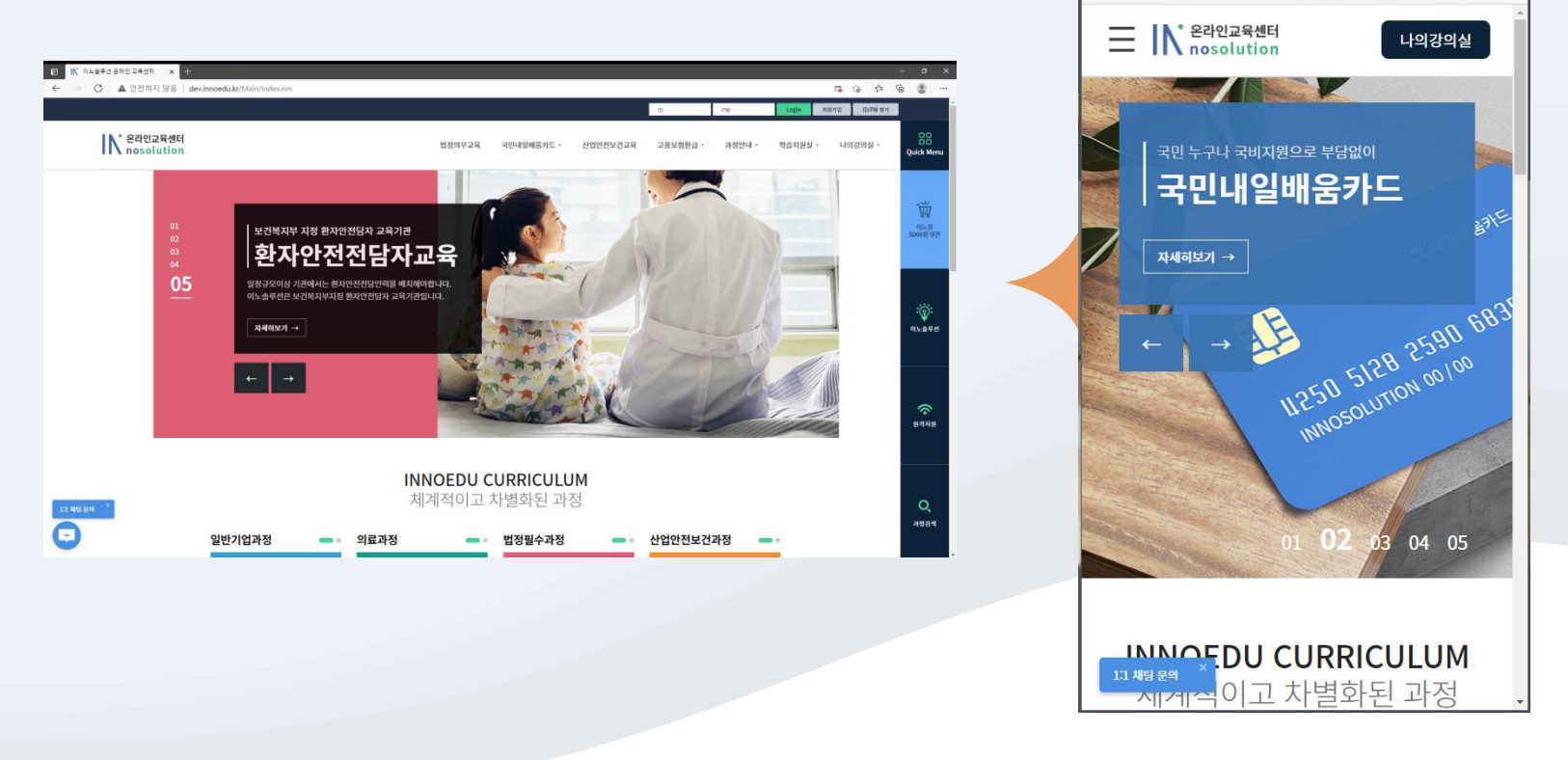

😰 🛛 🔣 이노솔루션 온라인 교육센터

 $\leftarrow$ 

×

🔺 안전하지 않 🛛 dev.inn... 🗔 🏠 😩

....

PC에서 접속 시에도 화면 크기를 작게 조정할 경우, 우측 이미지와 같이 모바일 버전으로 확인될 수 있습니다.

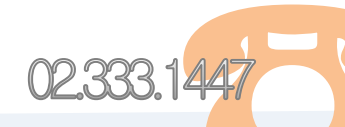

# Thank you!

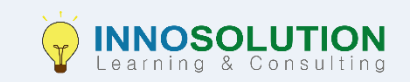